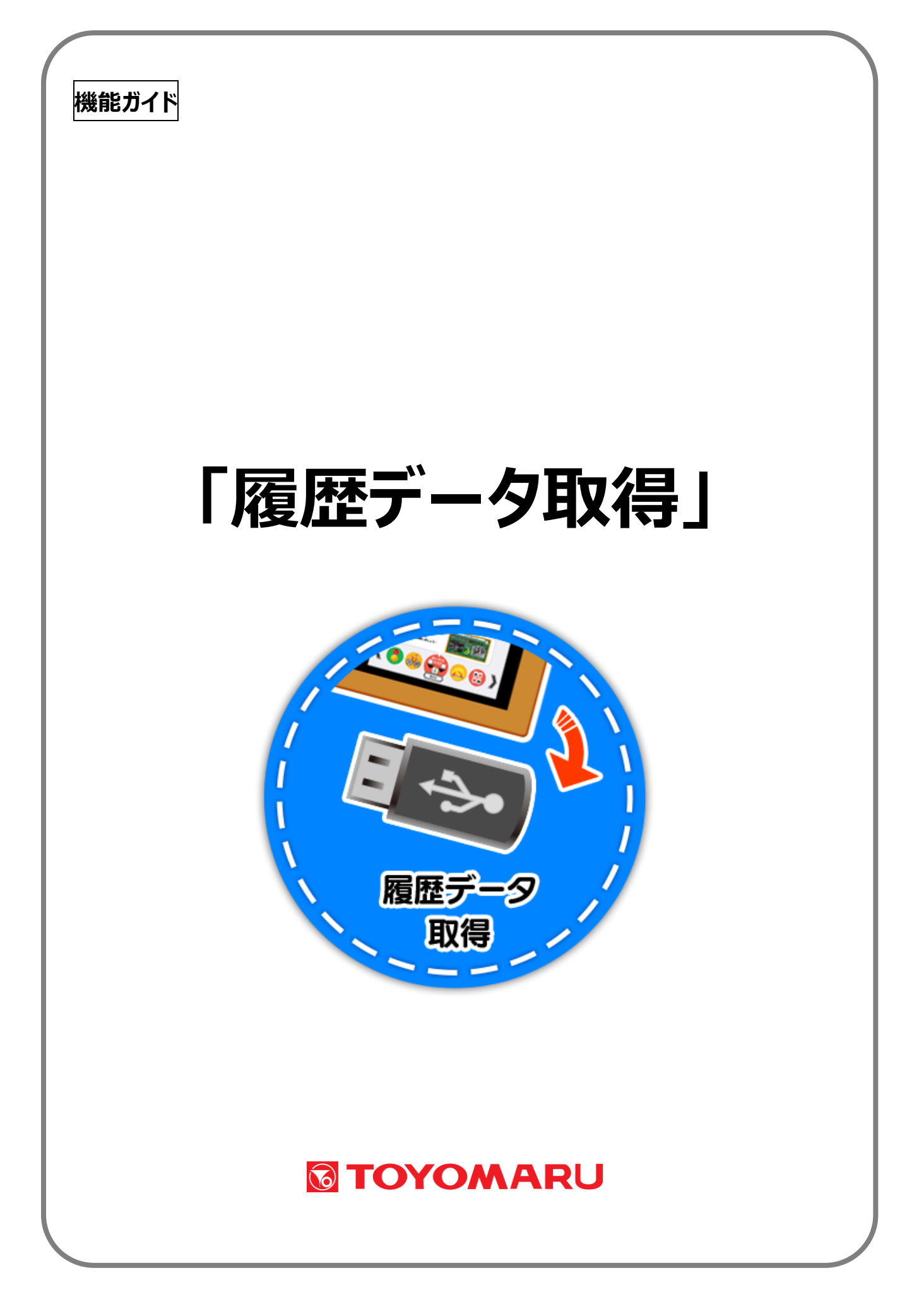

# <u>目次</u>

| 1. 機能の概要        | • • • | 1 ページ |
|-----------------|-------|-------|
| 機能について          | • • • | 1 ページ |
| 2. 履歴データを取得する   | • • • | 2ページ  |
| 2-1. 記憶メディアの準備  | • • • | 2ページ  |
| 2-2. 履歴データの取得操作 | • • • | 3ページ  |
| 画面の開き方          | • • • | 3ページ  |
| 外部メディアの接続       | • • • | 3ページ  |
| ウィルスチェック確認      | • • • | 4ページ  |
| 履歴データ取得         | • • • | 4ページ  |
| データ移行           | • • • | 5ページ  |
| 3. お困りのときは      | • • • | 6ページ  |
|                 |       |       |

## <u>1. 機能の概要</u>

本機能は、トレパチテーブルでプレイしたデータを外部メディアに抜き出す機能です。 この機能と「助ロクくん」を組み合わせることでユーザー毎の記録を「見える化」すること ができます。

(「助ロクくん」については、「助ロクくん取扱説明書」をご参照下さい。)

### 2. 履歴データを取得する

履歴データを取得するための手順になります。

#### 2-1.記憶メディアの準備

履歴データを取得するための準備を行います。

- 外部メディアの用意
   USB メモリや、SD カードなどの記憶メディア(以下、「外部メディア」)を用意します。
   この際、以下の点をご確認ください。
- ・使用する外部メディアの種類により、必要に応じて USB 対応カードリーダーをご用意下さい

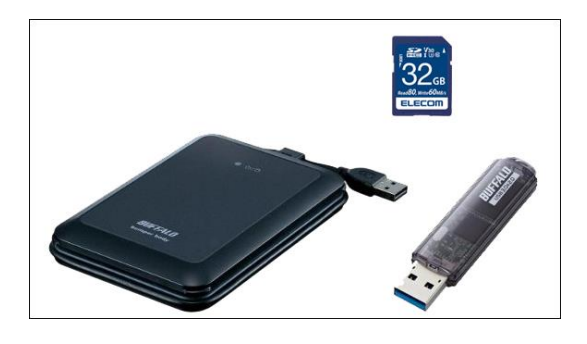

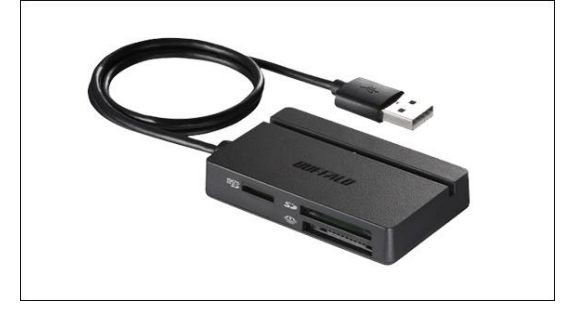

(外部メディア)

(マルチカードリーダー)

2 初期設定

外部メディアをパソコン(以下、「PC」)に接続し、「助ロクくん」から初期設定を行います。 ※ お手持ちの PC へ「助ロクくん」のインストールをして頂く必要がございます (詳細方法は「助ロクくん取扱説明書」をご参照下さい。)

#### 【重要】

- ・この操作によって、外部メディア内の他のデータが消去されることはございません
- ・この操作は初めて履歴データを取得する前に一度だけ実施します
- ※ ご利用する外部メディアをフォーマット、または変更する場合は再度実施してください
   ※ 履歴データ取得用に専用の外部メディアをご用意頂くことを推奨しています

## 2-2. 履歴データの取得操作

履歴データを取得するためのトレパチテーブルの操作を説明します。

① 画面の開き方

アプリ選択画面左端から管理画面を引き出し、「管理」ボタンをタッチします。 画面切り替わり後、右端の「履歴データ取得」アイコンをタッチします。

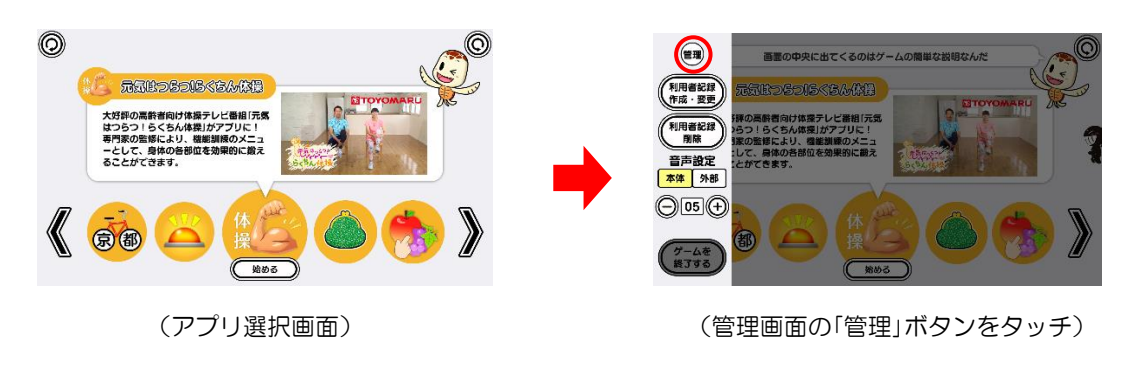

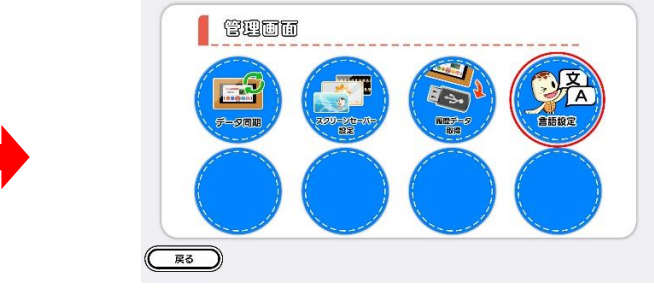

(「履歴データ取得」アイコンをタッチ)

② 外部メディアの接続

①の操作後、外部メディア接続確認画面が表示されます。 画面指示に従い、テーブル本体側面の USB ポートへ外部メディアを接続してください。

・接続は高速なデータの読み書きが可能な「USB3.0」のポートをご利用下さい。

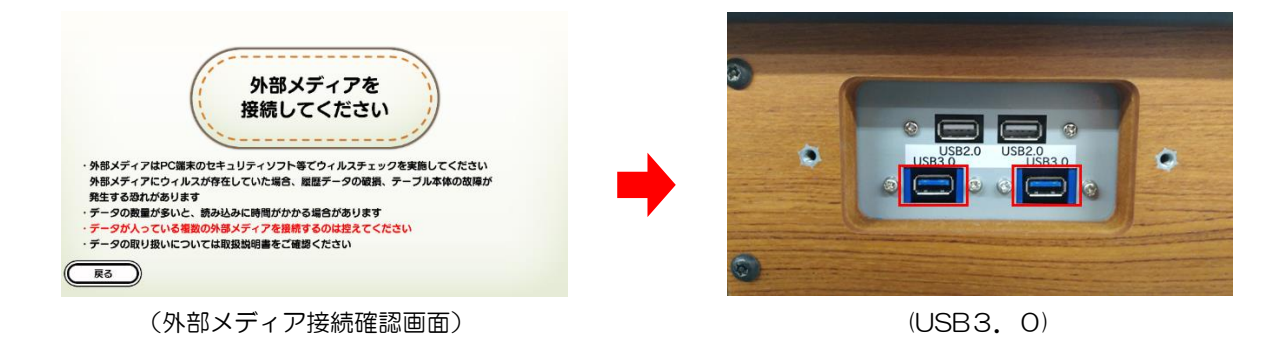

③ ウィルスチェック確認 外部メディアが USB ポートに接続されると、ウィルスチェック確認画面が表示されます。 ウィルスチェックが済んでいることを確認の上、「はい」をタッチします。 この時、「いいえ」をタッチすると警告画面が表示されるとともに操作を終了し、①の管理画面へ 戻ります。

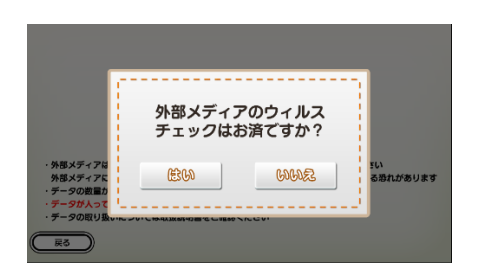

(ウィルスチェック確認画面)

|                                              | 外部メディアのウィルス                                                   |                |
|----------------------------------------------|---------------------------------------------------------------|----------------|
|                                              | 再接続してください。                                                    |                |
| <ul> <li>外部メディアは</li> <li>外部メディアに</li> </ul> | 操作を終了します。                                                     | 5い<br>る恐れがあります |
| ・データの数量カ<br>・データが入って                         |                                                               |                |
| ・データの取り扱いに                                   | > 0、C 10+0.300 (0)+13 (2) (2) (2) (2) (2) (2) (2) (2) (2) (2) |                |
| (FS)                                         |                                                               | _              |

(警告画面)

④ 履歴データ取得

③で「はい」をタッチすると、外部メディアへ履歴データが取り込まれます。

取り込み開始時にトレパチテーブル内の履歴データを検索します。 検索が終了すると、取り込み中へ遷移し、履歴データの取り込みを行います。

取り込み完了となるまでそのままお待ちください。 取り込み完了のメッセージ表示後、外部メディアを取り外してください。 画面は、しばらくすると①のアプリ選択画面へ戻ります。

※ 取り込み中は取得数がカウントアップされ、画面上には履歴データの「取得数 / 総数」が 表示されます

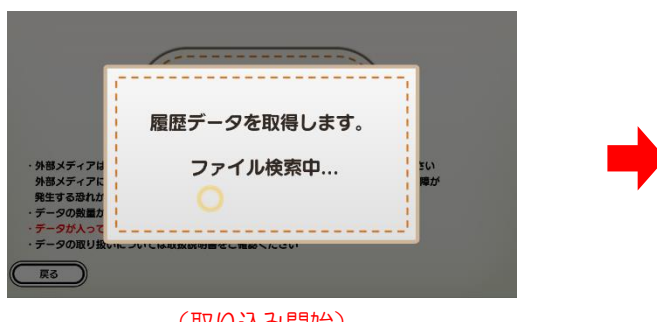

(取り込み開始)

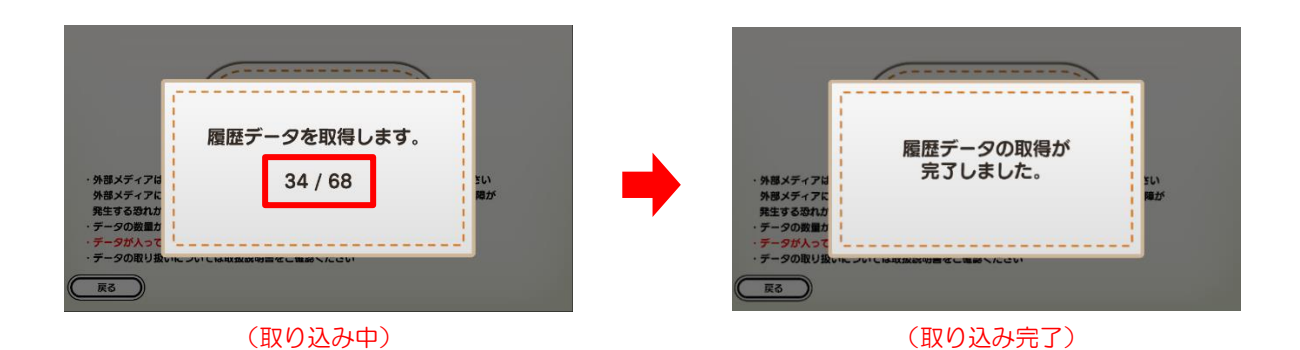

⑤ データ移行

お手持ちのPCへ外部メディアを接続し、「助ロクくん」へデータを移行してご活用ください。 (詳細方法は「助ロクくん取扱説明書」をご参照下さい。)

# 【外部メディアの取り扱いと注意】

- ▼ 複数の外部メディアを同時に USB ポートに接続しないでください。 履歴データの取り込みが意図しない外部メディアに行われる恐れがあります。
- ▼ 履歴データの取り込み中に外部メディアを取り外さないでください。 データが破損する恐れがあります。

# <u>3. お困りのときは</u>

外部メディア接続確認画面から進まない
 外部メディアの接続を確認し、別の USB ポートへの再接続を試みてください。

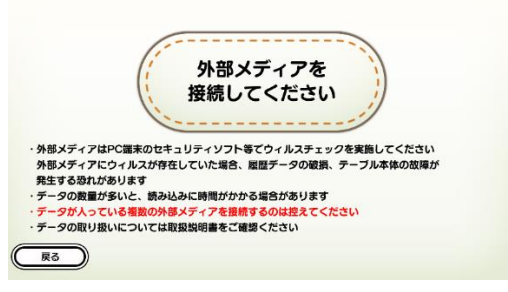

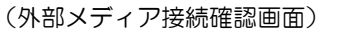

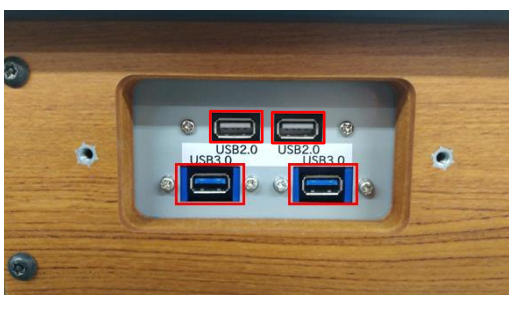

 $(USB \pi - F)$ 

② エラー画面が表示される

表示内容と対処方法を以下からご確認ください。

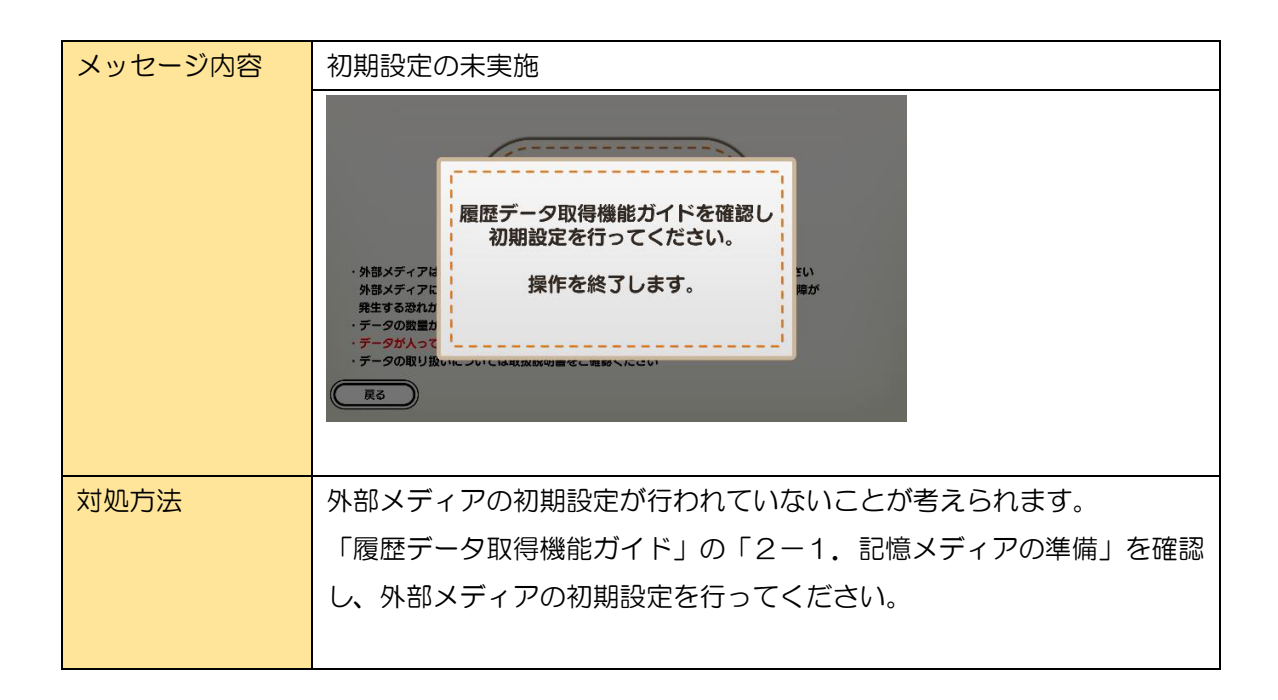

| メッセージ内容 | 履歴データの未検出                                                                                                    |
|---------|----------------------------------------------------------------------------------------------------|
|         | 履歴データを<br>確認できませんでした。<br>・外患メディアに<br>外患メディアに<br>外患メディアに<br>テータの激励<br>・データの激励<br>・データの激励<br>・データの激励<br>・データの激励       |
| 対処方法    | トレパチテーブル内に保存された履歴データが見つかりませんでした。<br>「おためし」ユーザーのみでのゲームプレイが考えられます。<br>「おためし」以外のユーザーでゲームを最後までプレイすることで履歴デ<br>ータが保存されます。 |

| メッセージ内容 | 外部メディアの取り外し検出                                                                                                    |
|---------|----------------------------------------------------------------------------------------------------|
|         | 外部メディアが<br>取り外されました。<br>・外部メディアに<br>・<br>ゲータの変量<br>・<br>データの取り扱いに = マリン EMPLEMENT = モニ HMD > 1/2 CU<br>取<br>アータの取り扱いに = マリン EMPLEMENT = モニ HMD > 1/2 CU |
| 対処方法    | 外部メディアの取り外しを検出しています。                                                                                                    |
|         | 意図した操作でない場合、別の USB ポートでお試しください。                                                                                                    |
|         | 問題が解決しない場合は管理者へお問い合わせください。                                                                                                    |

| メッセージ内容 | 履歴データの取得失敗                                                                                                    |
|---------|----------------------------------------------------------------------------------------------------|
|         | <ul> <li>歴 データの取得に<br/>失敗しました。</li> <li>・外部メディアは<br/>外部メディアは<br/>管理者へお問い合わせください。<br/>第5<br/>データの取り扱いについては4000000000000000000000000000000000000</li></ul> |
| 対処方法    | 外部メディアへの履歴データ取得に失敗しています。                                                                                                    |
|         | トレパチテーブルを再起動し、最初から実行しなおしてください。                                                                                                    |
|         | 問題が解決しない場合は管理者へお問い合わせください。                                                                                                    |